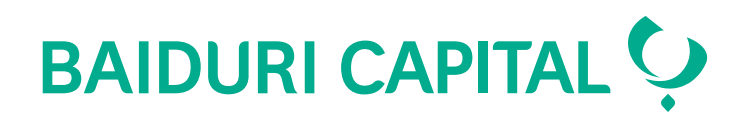

# Baiduri Capital Trading Account

User Guide for Two-Factor Authentication (2FA)

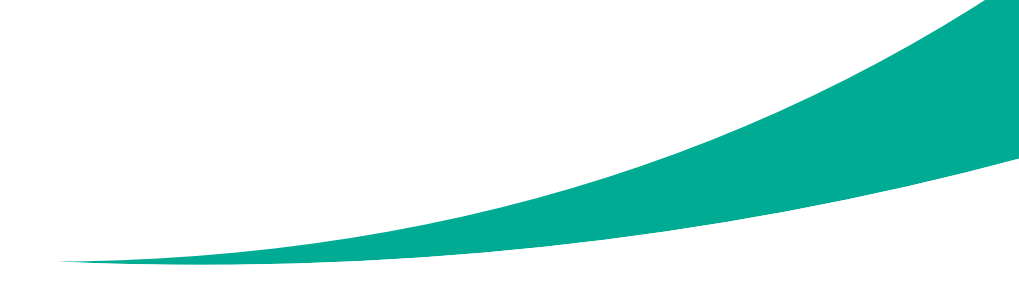

Co-creating your future

## Content

| Client user guide                                                                      | 3  |
|----------------------------------------------------------------------------------------|----|
| Part 1: 2FA Activation                                                                 | 3  |
| Step 1: Login to the Baiduri Capital Trading Account                                   | 3  |
| Step 2: Choose to activate the 2FA                                                     | 4  |
| Step 3: Enter security answer to verify user identity                                  | 4  |
| Step 4: Start 2FA registration process                                                 | 5  |
| Step 5: 2FA Activation had been completed successfully                                 | 7  |
| Part 2: 2FA Authentication                                                             | 8  |
| Step 1: Login to the Baiduri Capital Trading Account                                   | 8  |
| Step 2: Authenticate with the code you have from your linked device                    | 8  |
| Part 3: De-link and Re-link devices                                                    | 10 |
| Guide to de-linking 2FA from current device and linking to a new device                | 10 |
| Step 1: Login to the Platform(White-labelled)                                          | 10 |
| Step 2: Select 'Relink' button to switch to new device                                 | 10 |
| Step 3: Enter security answer to verify user identity                                  | 11 |
| Step 4: Confirmation to unlink from Google Authenticator, click on 'Delink' to proceed | 11 |
| Step 5: Delink successfully from the device                                            | 12 |
| Step 6: Relink to new device                                                           | 13 |

Baiduri Capital will be implementing the two-factor authentication process for users to log in to their trading account. The primary objective of two-factor authentication (2FA) is to protect online users against unauthorised access.

Baiduri Capital Trading Account users will need:

- 1. (User Password) Already in use
- 2. (One-time password) New

To receive the one-time password (OTP), you will need to register your device to our system with Google authenticator as the OTP generator for your Trading Account.

## User guide

### Part 1: 2FA Activation

### Step 1: Login to your Baiduri Capital Trading Account

Enter login ID and password, then Click 'Login'.

### BAIDURI CAPITAL 🜻

Securities Trading Portal

| Login                                                    |
|----------------------------------------------------------|
| Login ID                                                 |
|                                                          |
| Password                                                 |
|                                                          |
| Login Cancel                                             |
| Forgot Your Password ?   Reset Password   Activate Login |

 $\operatorname{Click} \underline{\operatorname{here}}$  for the Browser Compatibility Check.

### Step 2: Choose to activate 2FA

Select 'Activate' to enable 2FA authentication for your account. You may choose to skip this step for now, but it will be compulsory to enable 2FA in the future.

| Two-Factor Authentication (2FA)                                                                                              |                                                 |
|----------------------------------------------------------------------------------------------------|-------------------------------------------------|
| Protect your account by enabling two-factor authentication                                                                   | on.                                             |
| Every time you login to Trading Portal using your phone or con<br>random code from Google Authenticator that only YOU can pr | mputer, you will be asked to key-in a<br>ovide. |
| Activate                                                                                                    | Sign Out                                        |

### Step 3: Enter security answer to verify user identity

You will need to answer the security question that was setup during your first login. You have 5 attempts to enter the right answer before the account is blocked. If you have forgotten the security answer, please contact Baiduri Capital at 226 8593/4 to reset.

| Two-Factor Authentication (2FA)                                                                                  |          |  |
|----------------------------------------------------------------------------------------------------|----------|--|
| User Confirmation - Security Question<br>What is your pet name ?                                                 |          |  |
| Note: If you have forgotten your security question, please contact your administrator for password reset process |          |  |
| Activate                                                                                                    | Sign Out |  |

#### Step 4: Start 2FA registration process

To complete the 2FA registration, you are required to link your login account to your device.

You will need to install the Google Authenticator app on your preferred device and scan the QR code to link the device and your login account.

| Two-Factor Authentication (2FA)                                                                                                    |              |               |
|----------------------------------------------------------------------------------------------------|--------------|---------------|
| Protect your account by enabling two-factor authentication in 3 simple                                                                                     | e steps.     |               |
| 1) Install Google Authenticator App                                                                                                    |              |               |
| Downlad and install 'Google Authenticator' on your mobile by searching '<br>Google Play Store or Apple Store.                                              | Google Authe | enticator' in |
|                                                                                                    |              |               |
| 2) Scan the QR Code                                                                                                    |              |               |
| Open Google Authenticator app and press the (+) button to start scannin                                                                                    | g the QR Coo | de.           |
| If QR code scanner doesn't work, you may also manually add by typing t                                                                                     | his code:    |               |
| UJEKNVR3FP3HMTQWFJSZZXPHZ7AJDQLI                                                                                                    | Сору         |               |
| Having problem with Google Authenticator, find out more on Google Auth                                                                                     | enticator FA | Q Section     |
| 3) Enter the 6-Digit Code                                                                                                    |              |               |
| You're almost done!<br>You should be able to see 6-digit codes being generated every 30 secon<br>app.<br>Enter the 6-digit codes below, before it expires. | ds in Google | Authenticator |
| Activate                                                                                                    |              | Sign Out      |

Once linked, a 6-digit code will be displayed. Simply enter the code as prompted to complete the activation process.

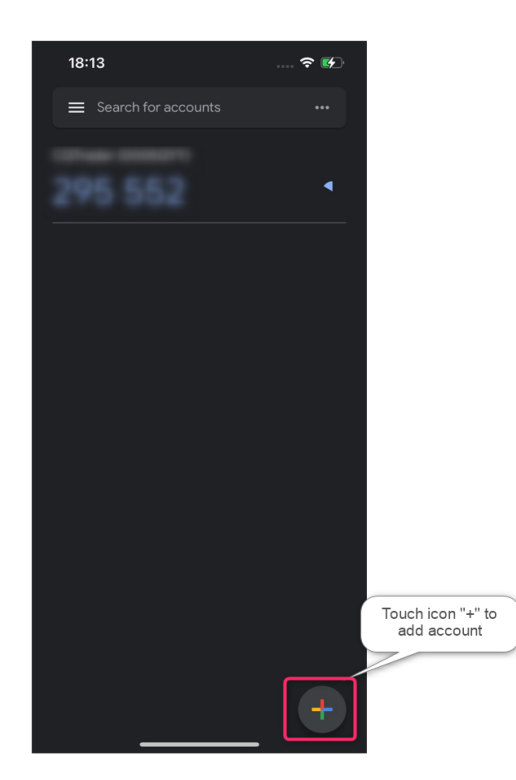

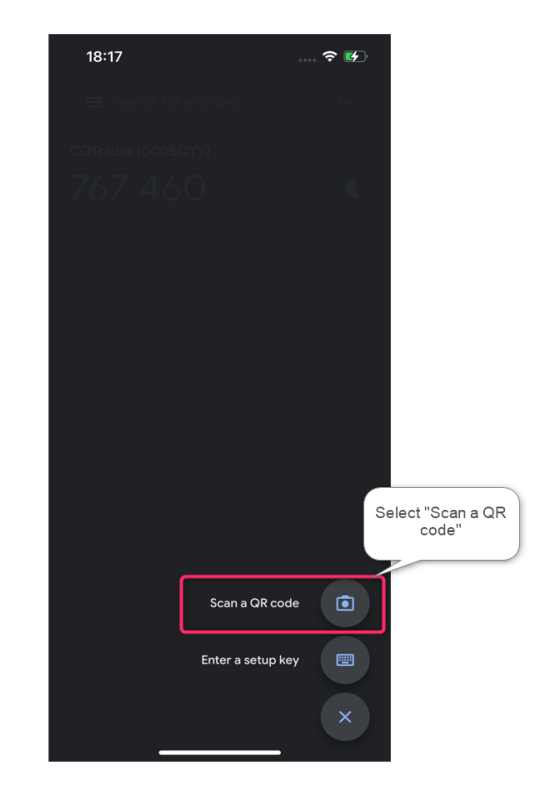

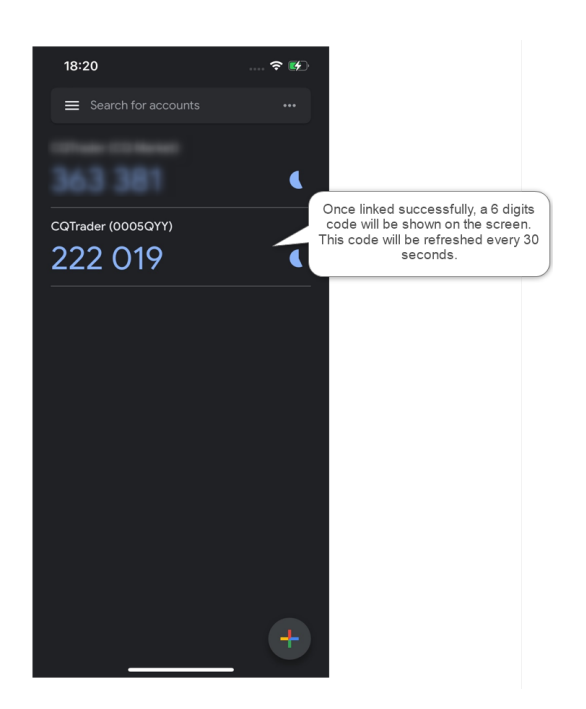

### Step 5: 2FA Activation completed successfully

| Two-Factor                                       | Authentication (2FA)                                                                                                    |
|--------------------------------------------------|----------------------------------------------------------------------------------------------------|
| You are all set                                  | . Your account is protected with two-factor authentication.                                                                        |
| Every time yo<br>will be asked t<br>YOU can prov | u login to Trading Portal using your phone or computer, you<br>to key-in a random code from Google Authenticator that only<br>ide. |
| Finish                                           |                                                                                                    |

### Part 2: 2FA Authentication

#### Step 1: Login to your Baiduri Capital Trading Account

Enter login ID and password, then Click 'Login'.

## BAIDURI CAPITAL 🜻

**Securities Trading Portal** 

| Login                                                                         |
|-------------------------------------------------------------------------------|
| Login ID                                                                      |
|                                                                               |
| Password                                                                      |
|                                                                               |
| Login Cancel                                                                  |
| <u>Forgot Your Password १</u>   <u>Reset Password</u>   <u>Activate Login</u> |
|                                                                               |

Click here for the Browser Compatibility Check.

### Step 2: Authenticate with the code shown on your linked device.

Enter the 6-digit code from Google Authenticator and click on 'Login'.

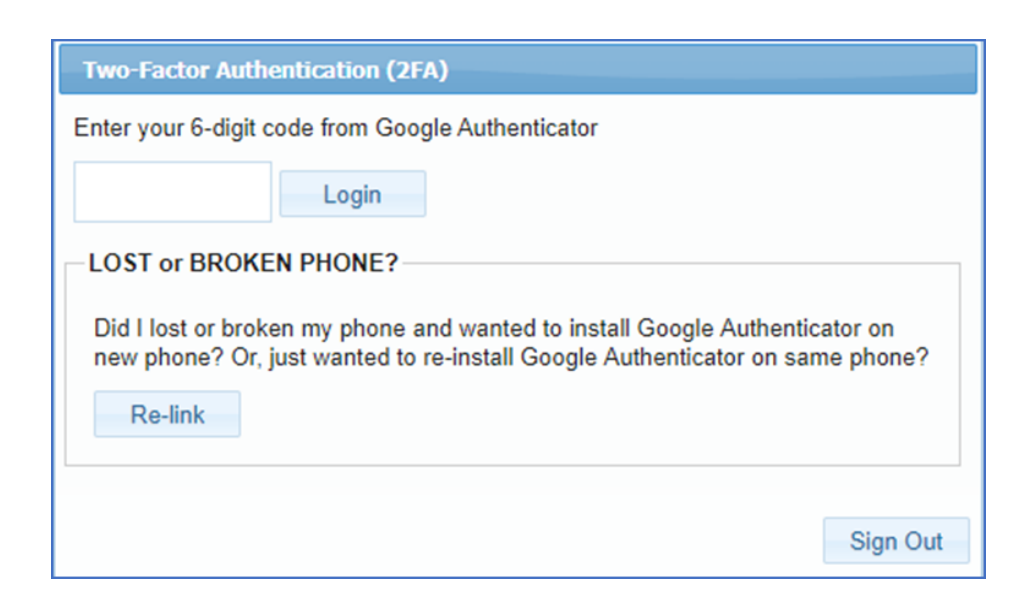

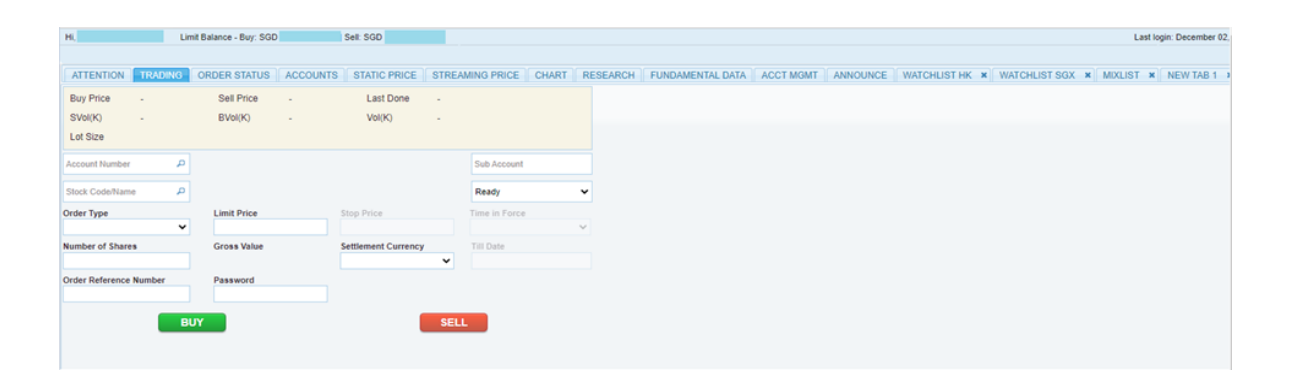

### Step 3: You have successfully logged into to your Baiduri Capital Trading Account.

### Part 3: De-link and re-link devices

Guide to de-linking 2FA from current device and linking to a new device.

#### Step 1: Login to the Platform

Enter your login ID and password, then Click 'Login'.

### BAIDURI CAPITAL 🗘 Securities Trading Portal

Click <u>here</u> for the Browser Compatibility Check.

Step 2: Click the 'Relink' button to switch to a new device

| Two-Factor Authentication (2FA)                                                                                                    |  |  |
|----------------------------------------------------------------------------------------------------|--|--|
| Enter your 6-digit code from Google Authenticator                                                                                                    |  |  |
| Login                                                                                                    |  |  |
| LOST or BROKEN PHONE?                                                                                                    |  |  |
| Did I lost or broken my phone and wanted to install Google Authenticator on<br>new phone? Or, just wanted to re-install Google Authenticator on same phone? |  |  |
| Re-link                                                                                                    |  |  |
|                                                                                                    |  |  |
| Sign Out                                                                                                    |  |  |

#### Step 3: Enter security answer to verify user identity

You will need to answer the security question that was setup during your first login. You have 5 attempts to input the right answer before the account is blocked. If you have forgotten the security answer, please contact Baiduri Capital at 226 8593/4 to reset.

| Two-Factor Authentication (2FA)                                                                                                    |  |  |
|----------------------------------------------------------------------------------------------------|--|--|
| Delinking Account from Google Authenticator                                                                                                    |  |  |
| You are about to un-link your login account to its existing Google Authenticator app<br>linkage. After you do this, you will be redirected to Two-Factor Authentication<br>Activation page to register again. |  |  |
| Answer the question below to confirm your action to delink your current device.                                                                                                    |  |  |
| User Confirmation - Security Question                                                                                                    |  |  |
| What is your pet name ?                                                                                                    |  |  |
| Note: If you have forgotten your security question, please contact your administrator for password                                                                                                    |  |  |
| reset process                                                                                                    |  |  |
| Delink Sign Out                                                                                                    |  |  |

#### Step 4: Confirmation to unlink from Google Authenticator, click on 'Delink' to proceed.

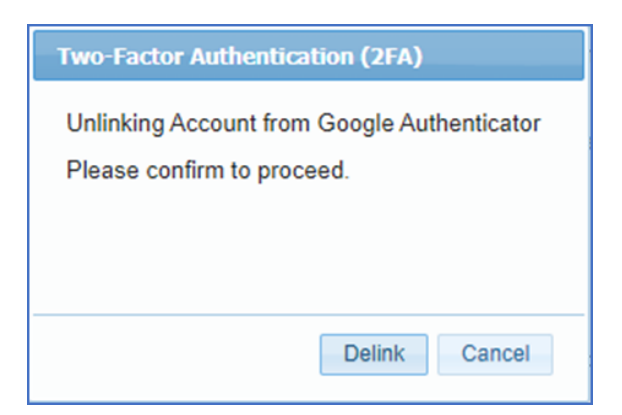

### Step 5: You have delinked your account successfully from the device

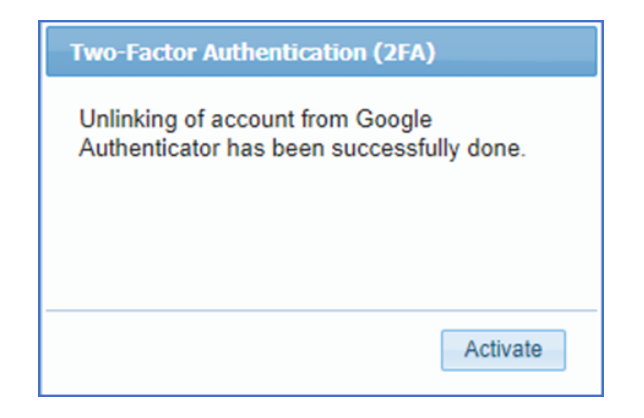

### Step 6: Relink to new device

To relink/activate the 2FA again on your new device, please refer to Part 1, steps 4 and 5.

| Two-Factor Authentication (2FA)                                                                                   |                       |
|----------------------------------------------------------------------------------------------------|-----------------------|
| Protect your account by enabling two-factor authentication in 3 simple ste                                        | ps.                   |
| 1) Install Google Authenticator App                                                                               |                       |
| Downlad and install 'Google Authenticator' on your mobile by searching 'Goog<br>Google Play Store or Apple Store. | gle Authenticator' in |
|                                                                                                    |                       |
| 2) Scan the QR Code                                                                                               |                       |
| Open Google Authenticator app and press the (+) button to start scanning the                                      | QR Code.              |
| If QR code scanner doesn't work, you may also manually add by typing this c                                       | ode:                  |
| UJEKNVR3FP3HMTQWFJSZZXPHZ7AJDQLI                                                                                  | Сору                  |
| Having problem with Google Authenticator, find out more on Google Authentic                                       | cator FAQ Section     |
| 3) Enter the 6-Digit Code                                                                                         |                       |
| You're almost done!                                                                                               |                       |
| You should be able to see 6-digit codes being generated every 30 seconds in                                       | Google Authenticator  |
| app.<br>Enter the 6-digit codes below before it expires                                                           |                       |
|                                                                                                    |                       |
|                                                                                                    |                       |
|                                                                                                    |                       |
|                                                                                                    |                       |
| Activate                                                                                                    | Sign Out              |